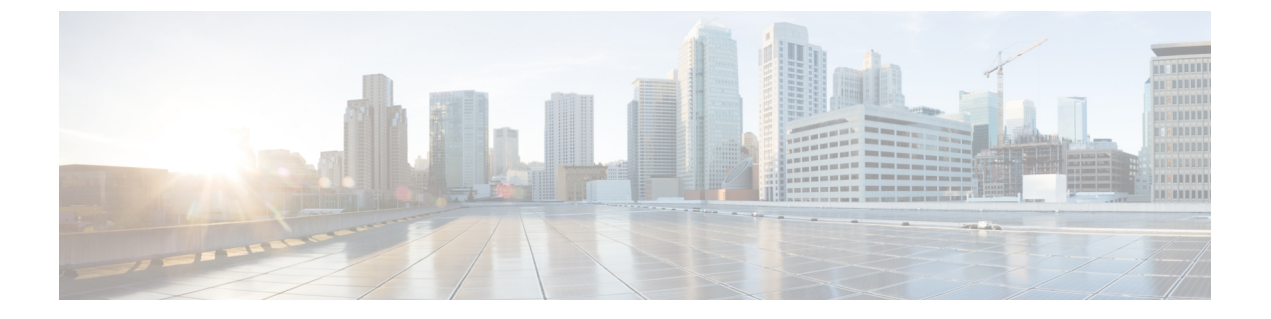

# トラフィック モニタリング

- ・トラフィックモニタリング (1ページ)
- •トラフィックモニタリングに関するガイドラインと推奨事項(4ページ)
- イーサネットトラフィックモニタリングセッションの作成(6ページ)
- •既存のイーサネットトラフィックモニタリングセッションの宛先の設定(7ページ)
- •既存のイーサネットトラフィックモニタリングセッションの宛先のクリア (8ページ)
- •ファイバチャネルトラフィックモニタリングセッションの作成 (8ページ)
- •既存のファイバチャネルモニタリングセッションの宛先の設定 (10ページ)
- 既存のファイバチャネルトラフィックモニタリングセッションの宛先のクリア(11ページ)
- •モニタリングセッションへのトラフィック送信元の追加(11ページ)
- トラフィックモニタリングセッションのアクティブ化(12ページ)
- トラフィックモニタリングセッションの削除(13ページ)

### トラフィック モニタリング

トラフィックモニタリングでは、1つまたは複数の送信元ポートからのトラフィックをコピー し、コピーされたトラフィックを分析用の専用宛先ポートに送信してネットワークアナライザ に分析させます。この機能は、Switched Port Analyzer (SPAN)としても知られています。

#### トラフィック モニタリング セッションの種類

モニタリングセッションが2種類あります。

- •イーサネット
- •ファイバチャネル

宛先ポートの種類により、どのようなモニタリングセッションを必要とするかが決まります。 イーサネットのトラフィックモニタリングセッションの場合、宛先ポートは未設定の物理ポー トであることが必要です。、Cisco UCS 6454 ファブリック インターコネクト、Cisco UCS 6400 シリーズ ファブリック インターコネクト および 6300 ファブリック インターコネクトを使用 している場合を除いて、ファイバチャネルのトラフィックモニタリングセッションの場合、宛 て先ポートはファイバチャネルアップリンクポートであることが必要です。

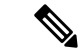

(注) Cisco UCS 6332、6332-16UP、64108、6454 ファブリック インターコネクトについては、ファ イバチャネル宛て先ポートを選択できません。宛先ポートは、未設定の物理イーサネットポー トである必要があります。

#### イーサネット全体のトラフィック モニタリング

イーサネット トラフィック モニタリング セッションでは、次のトラフィックの送信元ポート および宛先ポートのいずれかをモニタできます。

| 送信元ポート             | 宛先のポート         |
|--------------------|----------------|
| ・アップリンク イーサネット ポート | 未設定のイーサネット ポート |
| ・イーサネット ポート チャネル   |                |
| • VLAN             |                |
| ・サービス プロファイル vNIC  |                |
| ・サービス プロファイル vHBA  |                |
| • FCoE ポート         |                |
| ・ポート チャネル          |                |
| ・ユニファイド アップリンク ポート |                |
| • VSAN             |                |
|                    |                |

.

(注) すべてのトラフィックの送信元は宛先ポートと同じスイッチ内にある必要があります。宛先 ポートとして設定されたポートは、送信元ポートとして設定できません。ポートチャネルのメ ンバポートを個別に送信元として設定することはできません。ポートチャネルが送信元とし て設定されている場合、すべてのメンバポートが送信元ポートです。

サーバー ポートは、非仮想化ラックサーバー アダプタへのポートの場合にのみ送信元にする ことができます。

#### Cisco UCS 6400 シリーズ ファブリック インターコネクトのトラフィックモニタリング

Cisco UCS 6400 シリーズファブリックインターコネクトは、宛て先ポートとしてのファイバチャネルポートをサポートしません。したがって、イーサネットポートは、このファブリックインターコネクトでトラフィックモニタリングセッションを設定するための唯一のオプションです。

- Cisco UCS 6400 シリーズファブリック インターコネクトでは、ファブリック インターコネクトごとに2つ以上の送信元に対する送信方向のトラフィックのモニタリングをサポートします。
- ・送信方向と受信方向のトラフィックについて、ポートチャネル送信元で SPAN をモニタ または使用できます。
- •1つのモニタセッションの宛先ポートとしてポートを設定できます。
- ・送信方向の送信元としてポートチャネルをモニタできます。
- ・送信方向の送信元として vEth をモニタすることはできません。

#### Cisco UCS 6300 ファブリック インターコネクトのトラフィック モニタリング

- Cisco UCS 6300 ファブリックインターコネクトはポートベースのミラーリングをサポート しています。
- Cisco UCS 6300 ファブリック インターコネクトは、VLAN SPAN を受信方向でのみサポートします。
- イーサネット SPAN は Cisco UCS 6300 ファブリック インターコネクトに基づいたポート です。

#### Cisco UCS 6200 ファブリック インターコネクトのトラフィック モニタリング

- Cisco UCS 6200 および 6324 ファブリック インターコネクトでは、ファブリック インター コネクトごとに最大2つの送信元で「送信」方向のモニタリングトラフィックがサポート されています。
- Cisco UCS 6200 では、SPAN トラフィックは SPAN 宛先ポートの速度によりレート制限されています。これは 1 Gbps または 10 Gbps のいずれかです。

#### C-

**重要** (6200 および 6324 ファブリックインターコネクトの場合)入力トラフィック専用ポートチャネ ル上で SPAN の使用またはモニタができます。

#### ファイバ チャネル全体のトラフィック モニタリング

ファイバチャネルトラフィックアナライザまたはイーサネットトラフィックアナライザを使用して、ファイバチャネルトラフィックをモニタできます。ファイバチャネルトラフィックが、イーサネット宛先ポートでイーサネットトラフィックモニタリングセッションでモニタされる場合、宛先トラフィックはFCoEになります。Cisco UCS 6300 ファブリックインターコネクトは、FC SPANを、入力側でのみサポートします。Cisco UCS 6248 ファブリックインターコネクトのファイバチャネルポートは送信元ポートとして設定できません。

ファイバ チャネル トラフィック モニタリング セッションでは、次のトラフィックの送信元 ポートおよび宛先ポートのいずれかをモニタできます。

| 送信元ポート                | 宛先のポート                                            |
|-----------------------|---------------------------------------------------|
| • FC ポート              | ・ファイバ チャネル アップリンク ポート                             |
| •FCポートチャネル            | ・未構成のイーサネットポート(Cisco UCS                          |
| ・アップリンク ファイバ チャネル ポート | 64108、6454、6332、および 6332-16UP<br>ファブリック インターコネクト) |
| ・SAN ポート チャネル         |                                                   |
| • VSAN                |                                                   |
| ・サービス プロファイル vHBA     |                                                   |
| ・ファイバ チャネル ストレージ ポート  |                                                   |

# トラフィックモニタリングに関するガイドラインと推奨 事項

トラフィックモニタリングを設定するか、アクティブにする場合は、次のガイドラインを考慮 してください。

#### トラフィックモニタリングセッション

トラフィックモニタリングセッションは作成時にはデフォルトでディセーブルです。トラフィックモニタリングを開始するには、まずセッションをアクティブにします。トラフィックモニタリングセッションは、Cisco UCSポッド内のどのファブリックインターコネクトでも固有である必要があります。一意の名前と一意のVLAN ソースを使用して各モニタリングセッションを作成します。サーバからのトラフィックを監視するには、サーバに対応するサービスプロファイルからすべての vNIC を追加します。

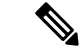

(注) 1 つの SPAN モニタリング セッションに追加できる VLAN は 32 までです。

### ファブリック インターコネクトごとにサポートされるアクティブ トラフィック モニタリング セッションの最大数

トラフィックモニタリングセッションは最大16まで作成し保存できますが、同時にアクティ ブにできるのは4つだけです。各 Cisco UCS 6400 シリーズファブリックインターコネクトお よび 6300 ファブリックインターコネクトについては、最大4個のトラフィック方向のみをモ ニタできます。受信および送信方向は、それぞれ1モニタリングセッションとしてカウントさ れます。一方、双方向モニタリングセッションは、2モニタリングセッションとしてカウント されます。次に例を示します。

- 4つのアクティブセッション:各セッションが1方向だけでトラフィックをモニタするように設定されている場合。
- 2アクティブセッション:各セッションが双方向のトラフィックをモニタリングするよう
   に設定されている場合。
- ・3アクティブセッション:1つのセッションが単方向で、もう1つのセッションが双方向の場合。

- (注)
- トラフィック モニタリングは、システム リソースにかなりの負荷をかけることがあります。 負荷を最小限にするには、不必要なトラフィックができるだけ少ない送信元を選択し、不必要 なときにはトラフィック モニタリングをディセーブルにします。

#### vNIC

トラフィックモニタリングの宛先は単一の物理ポートであるため、トラフィックモニタリン グセッションは1つのファブリックだけを監視できます。ファブリックフェールオーバーに わたって中断されないvNICトラフィックをモニタリングするには、ファブリックごとに1つ、 合計2つのセッションを作成し、2台のアナライザを接続します。両方のセッションでまった く同じ名前を使用して、トラフィックの送信元として vNIC を追加します。仮想コンピュータ のポートプロファイルを変更すると、送信元ポートとして使用されている、関連付けられた vNIC はモニタリングから削除され、モニタリング セッションを再設定する必要があります。 トラフィック モニタリング セッションが Cisco UCS Manager リリース 2.0 より前のリリースの もとでダイナミック vNIC で設定された場合、アップグレード後にトラフィック モニタリング セッションを再設定する必要があります。Cisco UCS 6200 は、送信方向での vNIC からのトラ フィック モニタリングをサポートします。ただし、Cisco UCS 6400 シリーズ ファブリック イ ンターコネクトは、送信方向で vNIC からのトラフィックモニタリング トラフィックをサポー トしていません。

#### vHBA

vHBA はイーサネットまたはファイバ チャネルのどちらのモニタリング セッションの送信元 としても設定できますが、同時に両方の送信元とすることはできません。VHBA が SPAN 送信 元として設定されている場合、SPAN 宛先は、VN タグが付いたフレームのみを受信します。 これは、直接 FC フレームを受信しません。Cisco UCS 6200 では、送信方向 vHBA からのトラ フィック モニタリングをサポートします。ただし、Cisco UCS 6400 シリーズ ファブリック イ ンターコネクトは、送信方向で vHBA からのトラフィックモニタリング トラフィックをサポー トしていません。

# イーサネット トラフィック モニタリング セッションの 作成

#### 手順

| ステップ1 | [Create Traffic Monitoring Session | ]ダイアログボックスで、 | 次のフィールドに入力します。 |
|-------|------------------------------------|--------------|----------------|
|-------|------------------------------------|--------------|----------------|

| 名前                              | 説明                                                                                                    |
|---------------------------------|----------------------------------------------------------------------------------------------------|
| [名前 (Name)]フィールド                | トラフィック モニタリング セッションの名前。                                                                                                    |
|                                 | この名前には、1~16文字の英数字を使用できます。- (ハイ<br>フン)、_(アンダースコア)、:(コロン)、および.(ピリ<br>オド)は使用できますが、それ以外の特殊文字とスペースは<br>使用できません。また、オブジェクトが保存された後に、こ<br>の名前を変更することはできません。 |
| [Admin State] フィールド             | [Destination] フィールドで選択された物理ポートのトラフィッ<br>クをモニタするかどうかを示します。次のいずれかになりま<br>す。                                                                          |
|                                 | • [Enabled]: ソースコンポーネントがセッションに追加さ<br>れるとすぐに、Cisco UCS によって、ポート アクティビ<br>ティのモニタリングが開始されます。                                                          |
|                                 | • [Disabled]: Cisco UCS によるポート アクティビティのモ<br>ニタリングは実行されません。                                                                                         |
| [Span Control Packets]フィー<br>ルド | CPU から送信された発信制御パケットをモニタリングするか<br>どうかを示します。次のいずれかになります。                                                                                             |
|                                 | •[Enabled]: Cisco UCSポート上の発信制御パケットをモニ<br>タリングします。                                                                                                  |
|                                 | • [Disabled]—Cisco UCSポート上の発信の制御パケットを<br>モニタリングしません。                                                                                               |
| [Destination] ドロップダウン           | モニタされている物理ポート。                                                                                                    |
| リスト                             | ポートのプロパティを表示するには、このフィールドのリン<br>クをクリックします。                                                                                                    |

| 名前                  | 説明                                                                                                    |
|---------------------|----------------------------------------------------------------------------------------------------|
| [Admin Speed] フィールド | モニタされるポート チャネルのデータ転送速度。                                                                                                    |
|                     | 使用可能なデータ速度は、Cisco UCS ドメインにインストール<br>されているファブリック インターコネクトによって異なりま<br>す。6332 および 6332-16UP FI のイーサネット トラフィック<br>モニタリング セッションでは、設定済みのイーサネット宛先<br>ポートに 1 Gbps の速度設定を使用することはできません。 |

**ステップ2** [OK] をクリックします。

#### 次のタスク

- トラフィックモニタリングセッションにトラフィックソースを追加します。
- ・トラフィックモニタリングセッションをアクティブ化します。

# 既存のイーサネットトラフィックモニタリングセッショ ンの宛先の設定

#### 手順

- ステップ1 [ナビゲーション]ペインで、[LAN]をクリックします。
- ステップ2 [LAN] タブで、[LAN] > [Traffic Monitoring Sessions] > [Fabric\_Interconnect\_Name] > [Monitor\_Session\_Name] の順に展開します。
- ステップ3 [Work] ペインで、[General] タブをクリックします。
- ステップ4 [Actions] 領域で、[Set Destination] をクリックします。
- ステップ5 [Set Destination] ダイアログボックスで、次のフィールドに入力します。

例:

| 名前                    | 説明                       |
|-----------------------|--------------------------|
| [Destination] ドロップダウン | ソースからのすべての通信をモニタする物理ポート。 |
| リスト                   |                          |

| 名前                  | 説明                                                                                                    |
|---------------------|----------------------------------------------------------------------------------------------------|
| [Admin Speed] フィールド | モニタされるポート チャネルのデータ転送速度。                                                                                                    |
|                     | 使用可能なデータ速度は、Cisco UCS ドメインにインストール<br>されているファブリック インターコネクトによって異なりま<br>す。6332 および 6332-16UP FI のイーサネット トラフィック<br>モニタリング セッションでは、設定済みのイーサネット宛先<br>ポートに 1 Gbps の速度設定を使用することはできません。 |

ステップ6 [OK] をクリックします。

# 既存のイーサネットトラフィックモニタリングセッショ ンの宛先のクリア

手順

- ステップ1 [ナビゲーション]ペインで、[LAN]をクリックします。
- ステップ2 [LAN]>[トラフィック モニタリング セッション(Traffic Monitoring Sessions)]> [Fabric\_Interconnect\_Name]>[Monitor\_Session\_Name]の順に展開します。
- ステップ3 [Work] ペインで、[General] タブをクリックします。
- ステップ4 [Actions] 領域で、[Clear Destination] をクリックします。
- ステップ5 確認ダイアログボックスが表示されたら、[Yes] をクリックします。

# ファイバ チャネル トラフィック モニタリング セッショ ンの作成

手順

- ステップ1 [ナビゲーション]ペインで、[SAN]をクリックします。
- ステップ2 [SAN] > [Traffic Monitoring Sessions] > [Fabric\_Interconnect\_Name] の順に展開します
- ステップ3 [Fabric\_Interconnect\_Name]を右クリックし、[トラフィックモニタリングセッションの作成]を 選択します。
- ステップ4 [Create Traffic Monitoring Session] ダイアログボックスで、次のフィールドに入力します。

| 名前                                      | 説明                                                                                                    |
|-----------------------------------------|----------------------------------------------------------------------------------------------------|
| [名前(Name)] フィールド                        | トラフィック モニタリング セッションの名前。                                                                                                    |
|                                         | この名前には、1~16文字の英数字を使用できます。- (ハイ<br>フン)、_ (アンダースコア)、: (コロン)、および.(ピリ<br>オド)は使用できますが、それ以外の特殊文字とスペースは<br>使用できません。また、オブジェクトが保存された後に、こ<br>の名前を変更することはできません。 |
| [Admin State] フィールド                     | [Destination] フィールドで選択された物理ポートのトラフィッ<br>クをモニタするかどうかを示します。次のいずれかになりま<br>す。                                                                            |
|                                         | • [Enabled]: ソースコンポーネントがセッションに追加さ<br>れるとすぐに、Cisco UCS によって、ポート アクティビ<br>ティのモニタリングが開始されます。                                                            |
|                                         | • [Disabled]: Cisco UCS によるポートアクティビティのモニタリングは実行されません。                                                                                                |
| <b>[Span Control Packets]</b> フィー<br>ルド | CPU から送信された発信制御パケットをモニタリングするか<br>どうかを示します。次のいずれかになります。                                                                                               |
|                                         | •[Enabled]: Cisco UCSポート上の発信制御パケットをモニ<br>タリングします。                                                                                                    |
|                                         | • [Disabled]—Cisco UCSポート上の発信の制御パケットを<br>モニタリングしません。                                                                                                 |
| [Destination] ドロップダウン<br>リスト            | ソースからのすべての通信をモニタする物理ポートを選択し<br>ます。                                                                                                    |
| [Admin Speed] ドロップダウン<br>リスト            | モニタされるポート チャネルのデータ転送速度。使用可能な<br>データ速度は、Cisco UCS ドメインにインストールされている<br>ファブリック インターコネクトによって異なります。次のい<br>ずれかになります。                                       |
|                                         | • 1 Gbps                                                                                                    |
|                                         | • 10 Gbps                                                                                                    |
|                                         | • 25Gbps                                                                                                    |
|                                         | • [Auto]: Cisco UCSがデータ転送速度を決定します。                                                                                                    |

ステップ5 [OK] をクリックします。

#### 次のタスク

- トラフィックモニタリングセッションにトラフィックソースを追加します。
- ・トラフィックモニタリングセッションをアクティブ化します。

# 既存のファイバ チャネル モニタリング セッションの宛 先の設定

#### 手順

- ステップ1 [ナビゲーション]ペインで、[SAN]をクリックします。
- ステップ2 [SAN] > [Traffic Monitoring Sessions] > [Fabric\_Interconnect\_Name] > [Monitor\_Session\_Name] の順に展開します
- ステップ3 [Work] ペインで、[General] タブをクリックします。
- ステップ4 [Actions] 領域で、[Set Destination] をクリックします。
- **ステップ5** [Set Destination] ダイアログボックスで、次のフィールドに入力します。

| 名前                           | 説明                                                                                                    |
|------------------------------|----------------------------------------------------------------------------------------------------|
| [Destination] ドロップダウン<br>リスト | ソースからのすべての通信をモニタする物理ポートを選択し<br>ます。                                                                                                    |
| [Admin Speed] ドロップダウン<br>リスト | <ul> <li>モニタされるポート チャネルのデータ転送速度。使用可能な<br/>データ速度は、Cisco UCS ドメインにインストールされている<br/>ファブリック インターコネクトによって異なります。次のい<br/>ずれかになります。</li> <li>•1 Gbps</li> <li>•2 Gbps</li> <li>•[4 Gbps]</li> <li>•[8 Gbps]</li> <li>•[Auto] : Cisco UCSがデータ転送速度を決定します。</li> </ul> |

ステップ6 [OK] をクリックします。

# 既存のファイバチャネルトラフィックモニタリングセッ ションの宛先のクリア

#### 手順

- ステップ1 [ナビゲーション]ペインで、[SAN]をクリックします。
- ステップ2 [SAN] > [Traffic Monitoring Sessions] > [Fabric\_Interconnect\_Name] > [Monitor\_Session\_Name] の順に展開します
- ステップ3 [Work] ペインで、[General] タブをクリックします。
- ステップ4 [Actions] 領域で、[Clear Destination] をクリックします。
- ステップ5 確認ダイアログボックスが表示されたら、[はい]をクリックします。

### モニタリングセッションへのトラフィック送信元の追加

トラフィック モニタリング セッションがモニタする複数の送信元タイプから複数の送信元を 選択できます。選択できる送信元は、Cisco UCS ドメインに設定したコンポーネントによって 異なります。

(注) この手順では、イーサネットトラフィックのモニタリングセッションに対して送信元を追加 する方法について説明します。ファイバチャネルのモニタリングセッションに送信元を追加 する場合は、ステップ2の[LAN]タブの代わりに [SAN]タブを選択します。

#### 始める前に

トラフィック モニタリング セッションが作成されている必要があります。

#### 手順

- ステップ1 [ナビゲーション]ペインで、[LAN]をクリックします。
- ステップ2 [LAN]>[トラフィック モニタリング セッション(Traffic Monitoring Sessions)]> [Fabric\_Interconnect\_Name]の順に展開します。
- ステップ3 [Fabric\_Interconnect\_Name] を展開し、設定するモニタ セッションをクリックします。
- ステップ4 [Work] ペインで、[General] タブをクリックします。
- ステップ5 [Sources] 領域で、追加するトラフィック送信元のタイプのセクションを展開します。

- ステップ6 モニタリングに使用できるコンポーネントを確認するには、テーブルの右端にある [+] ボタン をクリックして [Add Monitoring Session Source] ダイアログボックスを開きます。
- ステップ1 送信元コンポーネントを選択して [OK] をクリックします。

必要に応じて、上記の3つの手順を繰り返して、複数の送信元タイプから複数の送信元を追加 できます。

ステップ8 [Save Changes]をクリックします。

#### 次のタスク

トラフィック モニタリング セッションをアクティブ化します。セッションがすでにアクティ ブ化されている場合、送信元を追加すると、トラフィックはモニタリングの宛先に転送されま す。

### トラフィック モニタリング セッションのアクティブ化

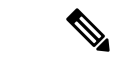

(注) この手順では、イーサネットトラフィックのモニタリングセッションをアクティブにする方法について説明します。ファイバチャネルモニタリングセッションをアクティブ化するには、ステップ2で[LAN]タブの代わりに[SAN]タブを選択します。

#### 始める前に

トラフィック モニタリング セッションが作成されている必要があります。

#### 手順

- ステップ1 [ナビゲーション]ペインで、[LAN]をクリックします。
- ステップ2 [LAN]>[トラフィック モニタリング セッション(Traffic Monitoring Sessions)]> [Fabric\_Interconnect\_Name]の順に展開します。
- ステップ3 [Fabric Interconnect Name]を展開し、アクティブにするモニタセッションをクリックします。
- ステップ4 [Work] ペインで、[General] タブをクリックします。
- ステップ5 [Properties] 領域で、[Admin State] の [enabled] オプション ボタンをクリックします。
- ステップ6 [Save Changes]をクリックします。

トラフィック モニタの送信元が設定されている場合、トラフィック モニタリングの宛先ポートにトラフィックのフローが始まります。

### トラフィック モニタリング セッションの削除

(注) この手順では、イーサネットトラフィックのモニタリングセッションを削除する方法について説明します。ファイバチャネルモニタリングセッションを削除するには、ステップ2で
 [LAN] タブの代わりに [SAN] タブを選択します。

#### 手順

- ステップ1 [ナビゲーション]ペインで、[LAN]をクリックします。
- ステップ2 [LAN]>[トラフィック モニタリング セッション(Traffic Monitoring Sessions)]> [Fabric\_Interconnect\_Name]の順に展開します。
- ステップ3 [Fabric\_Interconnect\_Name] を展開し、削除するモニタ セッションをクリックします。
- ステップ4 [Work] ペインで、[General] タブをクリックします。
- ステップ5 [Actions] 領域で、[Delete] アイコンをクリックします。
- ステップ6 確認ダイアログボックスが表示されたら、[はい]をクリックします。

I

翻訳について

このドキュメントは、米国シスコ発行ドキュメントの参考和訳です。リンク情報につきましては 、日本語版掲載時点で、英語版にアップデートがあり、リンク先のページが移動/変更されている 場合がありますことをご了承ください。あくまでも参考和訳となりますので、正式な内容につい ては米国サイトのドキュメントを参照ください。